大量の逆極点測定データを一括データ処理して Excel へ

# InverseAllソフトウエア

Version 1.18

|               | 🏄 Inver  | eAll 1.14ST[21/08/31] by CTR                                                                                                    | -       |              | Х |
|---------------|----------|----------------------------------------------------------------------------------------------------|---------|--------------|---|
| r<br>ol<br>ol | File Pro | filetoDivisionProfile Condition initialize Help Savitzky-Golay(SMpoinrts5) MinusData(false) Peak(Palabola5) RengeCha         Random Inverse | ange(fa | alse)        |   |
| a             | Files    | List     Previous       SelectFile                                                                                                    | 1       | Next<br>DISP |   |
|               | Smoo     | thing points 3 Peak-Integration O Execution Calc Disp                                                                                       |         |              |   |
|               |          | Everytable lar Eile 64 KB 2020/03/20 11:37                                                                                                  |         |              |   |

2022年12月17日

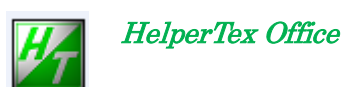

| *Ver 1.02Y 2012/08/31  | 指数なし分割でも逆極点計算を可能にする。                        |
|------------------------|---------------------------------------------|
| * Ver 1.03Y 2013-01-17 | index が不一致の場合 error 表示を行う                   |
| *Ver 1.04Y 2013-05-24  | 初めて操作する場合、物質選択が出来ないケースを修正                   |
| *Ver 1.05Y 2013-09-29  | InverseDisplay のサポート                        |
| *Ver 1.06Y 2013-10-21  | Hexagonal の result.txt ファイルの方位を面に変更[]->()   |
| *Ver 1.07 2014-06-18   | 強度Max値算出ミス修正                                |
|                        | Lotgering methodをサポート                       |
| *Ver1.09S 2017-09-14   | データ評価の為にバックグランド除去なしを追加                      |
| *Ver1.10 2017-10-30    | ICDD に登録されているが使用しない場合の対策                    |
| *Ver1.11 2018-11-28    | 測定データが ICDD より狭い場合の対策                       |
| *Ver1.12 2019-01-21    | InverseResultDisplay に resultfile 渡し        |
| *Ver1.13 2020-09-06    | RINT 逆極点のマイナスデータを0,ピーク強度を放物線を追加             |
| *Ver1.14 2020-09-11    | データステップ 0.02 への規格化を 0.02 以下の場合、規格化なしとした     |
|                        | 積分計算時 random,sample の共通測定範囲の切り出し            |
| *Ver1.15 2020-09-14    | 逆極点を計算する、random,sample の強度も list に表示出来るよう変更 |
| *Ver1.16 2020/09/20    | Peak&FWHM を追加                               |
| *Ver1.17 2020/09/22    | 計算結果の Value を少数点以下1桁とする                     |
| *Ver1.18 20222/12/17   | Hexagonal に対応、逆極点図表示なし、1 i s t のみ表示         |

- 1. 概要
- 2. ソフトウエアの操作方法
  - 2.1 解析方法の切り替え(Mode)
  - 2.2 標準データの指定(常に指定)
- 3. 無配向試料指定(本ソフトウエアではステレオ三角形表示は行わない)解析方法1
- 4. 無配向試料指定なし、解析方法2、解析方法3では無配向試料指定の必要なし。
- 5. 計算結果
- 6. 逆極点図の表示
- 7. Lotgering method
- 8. Peak&FWHM に関して

1. 概要

大量な圧延板などの結晶方位評価として、圧延面のND方位評価である逆極点評価が用いられている。 解析方法としては以下の3種類考えられる。

解析方法1

無配向材料との強度比をステレオ三角形にプロット

解析方法2

無配向材料を用いないでICDDなどの強度比データを用いて比較し

ステレオ三角形にプロット

解析方法3

標準データとの比較ではなく、測定されたデータ強度から相対値を計算する。

測定された分割データの総積分強度との比率(%)

解析方法4

Lotgering method

本ソフトウエアはステレオ三角形の逆極点図表示もサポート(ver1.05以降)

上記3種類の解析法を複数の測定データに対して同時に計算を行いLIST化する事を目的とします。 InverseAllのAllは複数のデータの意味である。

又、連続測定データから分割データを作成する ProfiletoDivisionProfile ソフトウエアとの連携も可能 profiletoDivisionProfile ソフトウエアは、分割された Index のチェックを行い、間違いを修正する機能も 付属しているので、指数付けされていない分割データでも指数付けが可能。

測定データがICDDより狭い範囲の場合、ICDDデータも狭い範囲に書き換えてください。 Ver1.11以降は修正されています。

本説明に使用しているソフトウエアを含む全てのCTRパッケージトウエアを一定期間評価して頂く 事が可能です。HelerTexサイトからご請求下さい。 CTRフルパッケージソフトウエア、説明書、技術資料を提供致します。 操作方法等、不明な点があれば、ご説明致します。

#### 2. ソフトウエアの操作方法

|         | 🕍 InverseAll 1.14ST[21/08/31] by CTR —                                                                                          |       | × |
|---------|----------------------------------------------------------------------------------------------------|-------|---|
| r<br>ol | File ProfiletoDivisionProfile Condition initialize Help Savitzky-Golay(SMpoinrts5) MinusData(false) Peak(Palabola5) RengeChange | true) |   |
| ol      | Random Inverse                                                                                                    |       |   |
|         | RandomSelect(division ASC) MeasureData C:\Windmax\Data\FepowderJ.asc Disp                                                       |       |   |
|         | Data select(ASC)                                                                                                    |       |   |
| a       | a 1 List Previous                                                                                                    | Next  |   |
|         | Files                                                                                                    |       |   |
|         | Select files=1 C:\Windmax\Data\Sus24J.asc                                                                                       | DISP  |   |
|         | backgound     Standardization       Smoothing points     3         Peak     O Execution         Calc     Disp                   |       |   |
|         | InverseResultDisplay                                                                                                    |       |   |
|         |                                                                                                    |       |   |

InverseResultDisplayの機能は、InverseResultDisplay 説明書を参照してください。

2.1 解析方法の切り替え(Mode)

| -Mode-       |                      |       |
|--------------|----------------------|-------|
|              | ICDD Inverse         | -     |
| '<br>RandomS | Ratio of integration |       |
| -Measur      | Random Inverse       |       |
|              | ICDD Inverse         |       |
|              | Lotgering method     |       |
|              | Retio of integration | 解析方法3 |
|              | Random Inverse       | 解析方法1 |
|              | ICDD Inverse         | 解析方法2 |
|              | Lotgering method     | 解析方法4 |
|              |                      |       |

| 4 | Z滑 | 化 |
|---|----|---|
|---|----|---|

InverseAll 1.14ST[21/08/31] by CTR

 File ProfiletoDivisionProfile Condition initialize Help Savitzky-Golay(SMPoints

 Mode
 Arithmetic-Mean

 Random Inverse
 Mean Points

Artithmetic(単純移動平均)<->Savitzky-Golay(重み関数平均) 平均点数の変更

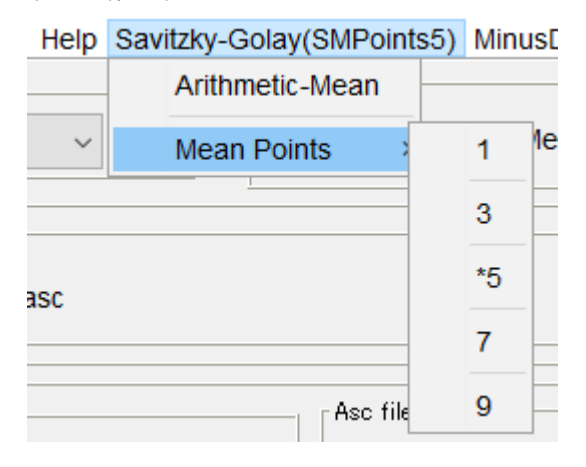

| マイ | ナス | デー | タ | の扱 | V | ١ |
|----|----|----|---|----|---|---|
|----|----|----|---|----|---|---|

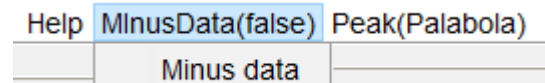

Winds data

Minus(false)はマイナスデータは0とする。 Minus(true)はマイナスデータも加算する。

最大強度の求め方

| MInusData(false) | Peak(Palabola5)     |   |
|------------------|---------------------|---|
| Materia          | PeakSearch          |   |
|                  | PalabolaPointNumber | 3 |
|                  | *5                  |   |
| .m\NEWFILE\rand  | 7                   |   |
|                  |                     | 9 |
|                  |                     |   |

→ Peak(Palabola)は最大値の近傍の放物線近似 Peak (Max) は、最大強度

0

計算範囲の変更

Peak(Palabola5) RengeChange(true)

**ProfiletoDivisionProfile** 経由の場合、random と sample は同一範囲幅に切り出されているので RengeChange(false)で使う。

RINT などで測定したデータを扱う場合、範囲幅が異なる場合 RengeChange(true)で使う。 random と sample の共通領域の切り出しが行われます。

ただし、複数の sample の場合、すべての sample の測定領域は同一として計算が行われる。 r a n d o m と s a m p l e を選択時、自動的に切り替えられる

逆極点計算比率の random と sample の強度の確認

|      | 🏄 Inverse                                                                   | InverseAll 1.15ST[21/08/31] by CTR |                 |             |         |         |       |  |
|------|-----------------------------------------------------------------------------|------------------------------------|-----------------|-------------|---------|---------|-------|--|
|      | File Profi                                                                  | iletoDivisionProfile               | Condition initi | ialize Help | Arit    |         |       |  |
| Mode |                                                                             | Execute                            |                 |             |         |         |       |  |
|      |                                                                             | Random Inverse                     | DataChe         | eck-Count   |         |         |       |  |
|      | Randommode ArithmeticMean(SMpoints1) BGsmpoints=0 Integration Minusdata-OEE |                                    |                 |             |         |         |       |  |
|      |                                                                             | [110]                              | [200]           | [211]       | [220]   | [310]   | [222] |  |
|      | RANDOM                                                                      | 98575.0                            | 15937.0         | 30867.0     | 13109.0 | 20530.0 | 9336. |  |
|      | SAMPLE                                                                      | 38563.0                            | 96656.0         | 41066.0     | 5615.0  | 27227.0 | 9389. |  |
|      | Sus24J                                                                      | 0.391                              | 6.064           | 1.33        | 0.428   | 1.326   | 1.005 |  |

複数の sample に対しては、最初の sample のみ表示します。

# 2. 2 標準データの指定(常に指定)

入力データの指数チェックにも使う。(入力データに指数が登録されていない場合、自動変更の機能に 使われる。(Marerial Dataソフトウエアが必要)

|   | Material                                     |   |
|---|----------------------------------------------|---|
| ( |                                              |   |
|   | で物質指定                                        |   |
| - | MaterialData 1.21X by CTR user HelperTex CTR |   |
|   | ile Help Disp                                |   |
|   | Search                                       |   |
|   | Cubic                                        |   |
|   | TigonalCH                                    |   |
|   | Wave length                                  |   |
|   | 1.54056                                      |   |
|   | Select                                       |   |
|   | Aluminum.TXT                                 |   |
|   |                                              |   |
|   |                                              |   |
|   |                                              |   |
|   |                                              |   |
|   |                                              |   |
|   |                                              |   |
|   |                                              |   |
|   | Disp Cancel Return Structure                 |   |
|   |                                              |   |
|   |                                              | • |
|   |                                              | Ū |
|   | Return Structure                             |   |
| 牧 | 「質選択と波長を指定し」                                 |   |
| Γ | Material                                     |   |
|   | Aluminum LIst                                |   |
|   |                                              |   |
|   |                                              |   |
|   | List<br>で発気データの確認が可能                         |   |
|   | て立成アークの推動が当日記。                               |   |

| AluminumDISP |       |   |       |         |  |  |
|--------------|-------|---|-------|---------|--|--|
| Cubic        |       |   |       |         |  |  |
| 4.05         | (1.0) |   |       |         |  |  |
| 4.05         | (1.0) |   |       |         |  |  |
| 4.05         | (1.0) |   |       |         |  |  |
| 90.0         |       |   |       |         |  |  |
| 90.0         |       |   |       |         |  |  |
| 90.0         |       |   |       |         |  |  |
| 1.54056      |       |   |       |         |  |  |
| 9            |       |   |       |         |  |  |
| 1            | 1     | 1 | 100.0 | 38.468  |  |  |
| 2            | 0     | 0 | 46.1  | 44.715  |  |  |
| 2            | 2     | 0 | 24.7  | 65.088  |  |  |
| 3            | 1     | 1 | 25.6  | 78.218  |  |  |
| 2            | 2     | 2 | 7.1   | 82.424  |  |  |
| 4            | 0     | 0 | 3.1   | 99.064  |  |  |
| 3            | 3     | 1 | 9.3   | 111.999 |  |  |
| 4            | 2     | 0 | 8.8   | 116.547 |  |  |
| 4            | 2     | 2 | 7.4   | 137.418 |  |  |

3. 無配向試料指定(本ソフトウエアではステレオ三角形表示は行わない)解析方法1

| -Mo   |                                                                                         | Material         |          |      |
|-------|-----------------------------------------------------------------------------------------|------------------|----------|------|
|       | Random Invese                                                                           | <b>~</b>         | Aluminum | List |
| Rand  | lomSelect(division ASC)                                                                 |                  |          |      |
| M     | sasureData                                                                              |                  |          | Disp |
| -Mea  | sureData<br>でrandom分割ASCファイルを指知                                                         | <del></del><br>定 |          |      |
| Rand  | IomSelect(division ASC)<br>easureData<br>C:\CTR\DATA\Profile-Inverse\NEWFILE\random.ASC | :                |          | Disp |
| -Data | nelent(BSC)                                                                             |                  |          |      |
|       |                                                                                         |                  |          |      |

Disp でプロファイルの確認が出来ます。(MultiDisplayソフトウエアが必要)

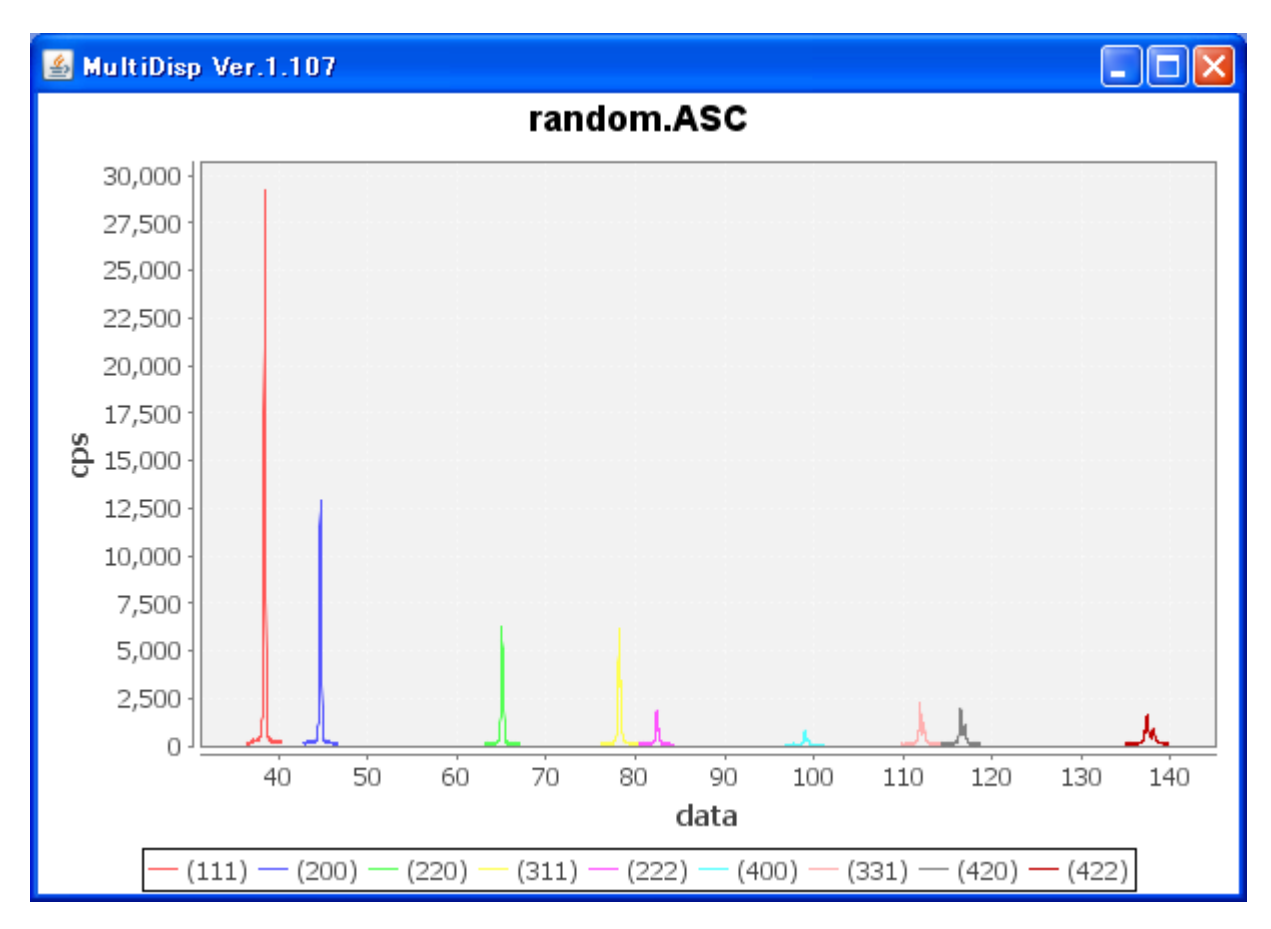

入力データに指数登録がなくても内部で自動的に登録します。(入力データファイルの変更はしない) 変更する場合、ProfiletoDivisionProfile ソフトウエアを使う。

Random データは、指数が必ず付加されていなければなりません。 被検データは指数付けされていなくても、計算出来ます。

4. 無配向試料指定なし、解析方法2、解析方法3では無配向試料指定の必要なし。 入力データの指定

| Dir       Files              | _Asc files number<br>SelectFile | List  | Previous | Next |
|------------------------------|---------------------------------|-------|----------|------|
| Dir<br>ご<br>はディレクトリー括指定(指定され | たディレクトリの ASC                    | ファイル全 | とてに適用)   |      |
| Files<br>に複数のASCファイルを指定する。   | )                               |       |          |      |
| 10 つの ASC ファイルを指定すると、        |                                 |       |          |      |

| List<br>で選択されているすべてのファイルの1istを表示<br>C:\CTR\DATA\Profile-Inverse\NEWFILE\sample1ASC<br>C:\CTR\DATA\Profile-Inverse\NEWFILE\sample2ASC<br>C:\CTR\DATA\Profile-Inverse\NEWFILE\sample3ASC<br>C:\CTR\DATA\Profile-Inverse\NEWFILE\sample5ASC<br>C:\CTR\DATA\Profile-Inverse\NEWFILE\sample6ASC<br>C:\CTR\DATA\Profile-Inverse\NEWFILE\sample8ASC<br>C:\CTR\DATA\Profile-Inverse\NEWFILE\sample8ASC<br>C:\CTR\DATA\Profile-Inverse\NEWFILE\sample8ASC<br>C:\CTR\DATA\Profile-Inverse\NEWFILE\sample9ASC                                                                                                    | Data select (ASC)                                                                | Asc files number<br>10<br>SelectFile<br>C:\CTR\DATA\Prof | List Previous Next ofile-Inverse\NEWFILE\random.ASC DISP |
|----------------------------------------------------------------------------------------------------|----------------------------------------------------------------------------------|----------------------------------------------------------|----------------------------------------------------------|
| C:\CTR\DATA\Profile-Inverse\NEWFILE\random.ASC<br>C:\CTR\DATA\Profile-Inverse\NEWFILE\sample1.ASC<br>C:\CTR\DATA\Profile-Inverse\NEWFILE\sample3.ASC<br>C:\CTR\DATA\Profile-Inverse\NEWFILE\sample4.ASC<br>C:\CTR\DATA\Profile-Inverse\NEWFILE\sample5.ASC<br>C:\CTR\DATA\Profile-Inverse\NEWFILE\sample6.ASC<br>C:\CTR\DATA\Profile-Inverse\NEWFILE\sample8.ASC<br>C:\CTR\DATA\Profile-Inverse\NEWFILE\sample9.ASC<br>C:\CTR\DATA\Profile-Inverse\NEWFILE\sample9.ASC<br>C:\CTR\DATA\Profile-Inverse\NEWFILE\sample9.ASC<br>C:\CTR\DATA\Profile-Inverse\NEWFILE\sample9.ASC<br>Asc files number<br>10 List Previous Next<br>SelectFile<br>C:\CTR\DATA\Profile-Inverse\NEWFILE\random.ASC DISP<br>Previous Next d                                                                                                    | List で選択されているすべてのファイ                                                             | 「ルの1istを剥                                                | 表示                                                       |
| C:\CTR\DATA\Profile-Inverse\NEWFILE\sample3.ASC<br>C:\CTR\DATA\Profile-Inverse\NEWFILE\sample3.ASC<br>C:\CTR\DATA\Profile-Inverse\NEWFILE\sample5.ASC<br>C:\CTR\DATA\Profile-Inverse\NEWFILE\sample6.ASC<br>C:\CTR\DATA\Profile-Inverse\NEWFILE\sample7.ASC<br>C:\CTR\DATA\Profile-Inverse\NEWFILE\sample8.ASC<br>C:\CTR\DATA\Profile-Inverse\NEWFILE\sample9.ASC                                                                                                    | C:\CTR\DATA\Profile-Inverse\NEWFILE\ra<br>C:\CTR\DATA\Profile-Inverse\NEWFILE\sa | andom.ASC<br>ample1.ASC                                  |                                                          |
| C:\CTR\DATA\Profile-Inverse\NEWFILE\sample3.ASC<br>C:\CTR\DATA\Profile-Inverse\NEWFILE\sample4.ASC<br>C:\CTR\DATA\Profile-Inverse\NEWFILE\sample6.ASC<br>C:\CTR\DATA\Profile-Inverse\NEWFILE\sample7.ASC<br>C:\CTR\DATA\Profile-Inverse\NEWFILE\sample8.ASC<br>C:\CTR\DATA\Profile-Inverse\NEWFILE\sample9.ASC<br>Asc files number<br>10 List Previous Next<br>SelectFile<br>C:\CTR\DATA\Profile-Inverse\NEWFILE\random.ASC DISP<br>Previous Next t                                                                                                    | C:\CTR\DATA\Profile-Inverse\NEWFILE\s                                            | ample2.ASC                                               |                                                          |
| C:\CTR\DATA\Profile-Inverse\NEWFILE\sample5.ASC<br>C:\CTR\DATA\Profile-Inverse\NEWFILE\sample6.ASC<br>C:\CTR\DATA\Profile-Inverse\NEWFILE\sample7.ASC<br>C:\CTR\DATA\Profile-Inverse\NEWFILE\sample8.ASC<br>C:\CTR\DATA\Profile-Inverse\NEWFILE\sample9.ASC                                                                                                    | C:\CTR\DATA\Profile-Inverse\NEWFILE\s;                                           | ample3.ASC                                               |                                                          |
| C:\CTR\DATA\Profile-Inverse\NEWFILE\sample6.ASC<br>C:\CTR\DATA\Profile-Inverse\NEWFILE\sample7.ASC<br>C:\CTR\DATA\Profile-Inverse\NEWFILE\sample8.ASC<br>C:\CTR\DATA\Profile-Inverse\NEWFILE\sample9.ASC<br>Asc files number<br>10 List Previous Next<br>SelectFile<br>C:\CTR\DATA\Profile-Inverse\NEWFILE\random.ASC DISP Previous Next A                                                                                                    | C:\CTR\DATA\Profile-Inverse\NEWFILE\s;                                           | ample5.ASC                                               |                                                          |
| C:\CTR\DATA\Profile-Inverse\NEWFILE\sample7.ASC<br>C:\CTR\DATA\Profile-Inverse\NEWFILE\sample8.ASC<br>C:\CTR\DATA\Profile-Inverse\NEWFILE\sample9.ASC                                                                                                    | C:\CTR\DATA\Profile-Inverse\NEWFILE\s                                            | ample6.ASC                                               |                                                          |
| C:\CTR\DATA\Profile-Inverse\NEWFILE\sample8.ASC<br>C:\CTR\DATA\Profile-Inverse\NEWFILE\sample9.ASC<br>Asc files number<br>10 List Previous Next<br>SelectFile<br>C:\CTR\DATA\Profile-Inverse\NEWFILE\random.ASC DISP Previous Next A                                                                                                    | C:\CTR\DATA\Profile-Inverse\NEWFILE\s                                            | ample7.ASC                                               |                                                          |
| Asc files number<br>10 List Previous Next<br>SelectFile<br>C:\CTR\DATA\Profile-Inverse\NEWFILE\random.ASC DISP<br>0 Previous Next A                                                                                                    | C:\CTR\DATA\Profile-Inverse\NEWFILE\s;                                           | ample8.ASC                                               |                                                          |
| Asc files number       Image: Comparison of the second second secon | C.ICTRIDATAIPTOILE-IIIVEISEINEVVEILEIS                                           | amples.ASC                                               |                                                          |
| 10     List     Previous     Next       SelectFile     C:\CTR\DATA\Profile-Inverse\NEWFILE\random.ASC     DISP     Previous     Next                                                                                                    | Asc files number                                                                 |                                                          |                                                          |
| SelectFile<br>C:\CTR\DATA\Profile-Inverse\NEWFILE\random.ASC DISP Previous Next dt                                                                                                    | 10 List Previo                                                                   | ous Next                                                 |                                                          |
| C:\CTR\DATA\Profile-Inverse\NEWFILE\random.ASC DISP Previous Next                                                                                                    | SelectFile                                                                       |                                                          |                                                          |
| のは                                                                                                    | C:\CTR\DATA\Profile-Inverse\NEWFILE\random.ASC                                   | DISP                                                     | Previous Next                                            |
|                                                                                                    |                                                                                  |                                                          |                                                          |

| -SelectFile                                     |      | -           |
|-------------------------------------------------|------|-------------|
| C:\CTR\DATA\Profile-Inverse\NEWFILE\sample1.ASC | DISP | で入力データの表示を行 |

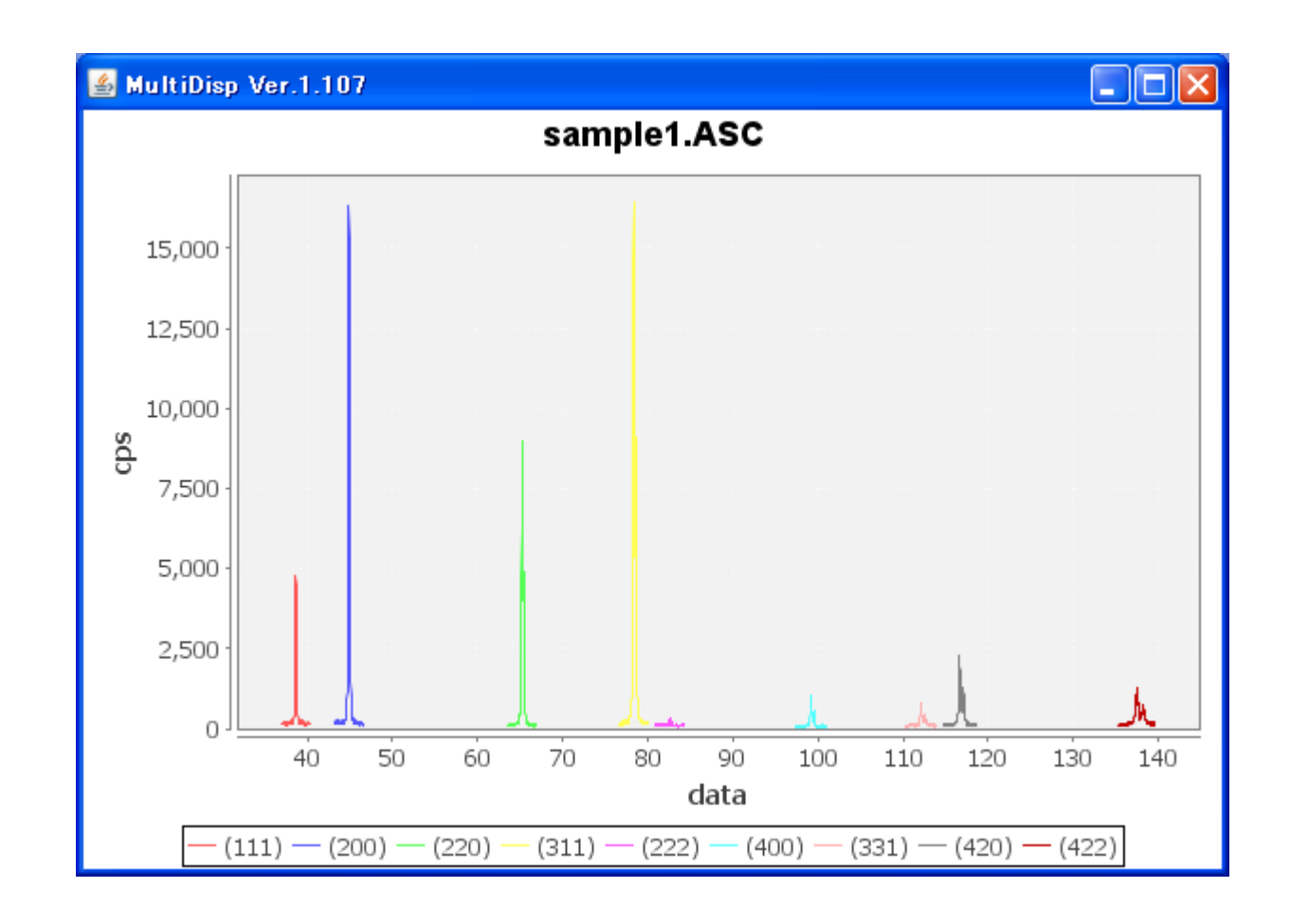

| Smoothing points 5 | Peak-Integration<br>Peak | Standardization<br>© Execution | Calc    | Disp |
|--------------------|--------------------------|--------------------------------|---------|------|
| Smoothing points 5 | は積分強度算出時、バ               | ックグランド強度計算6                    | の左右強度の平 | 均点数  |
| Calc<br>で計算を行      | ō.                       |                                |         |      |

計算は CPS 単位でステップは0.02に規格化される。(Ver1.15 以降は 0.02 以下では規格化されない) ステップが0.02以下で測定されている場合は、測定ステップで計算される

指定されたデータの IndexとMaterial no Indexに不一致がある場合計算されず エラーが表示される。

Standarddization は、各データのsumを100に規格化を行って比率計算を行う

| Smoothing points 3                          | Peak-Integration<br>Peak | Standardization<br>Execution | Calc |
|---------------------------------------------|--------------------------|------------------------------|------|
| Index of samplefile and icddfile doesn't co | respond. !!              |                              |      |

## 5. 計算結果

Randommode Standardization BGsmpoints=5 Integration

|                    | [111]          | [200]         | [220]          | [311]      | [222]          | [400]         | [331]                  | [420]          | [422]          |
|--------------------|----------------|---------------|----------------|------------|----------------|---------------|------------------------|----------------|----------------|
| random             | 1.0            | 1.0           | 1.0            | 1.0        | 1.0            | 1.0           | 1.0                    | 1.0            | 1.0            |
| sample1            | 0.182          | 1.419         | 1.569          | 2.884      | 0.015          | 1.687         | 0.404                  | 1.354          | 0.944          |
| sample2            | 0.171          | 0.706         | 2.45           | 3.45       | 0.071          | 0.378         | 0.216                  | 0.823          | 1.389          |
| sample3            | 0.0040         | 3.863         | 0.626          | 0.745      | -0.0090        | 5.613         | 0.21                   | 0.61           | 0.462          |
| sample4            | 0.087          | 2.669         | 1.744          | 1.063      | 0.149          | 4.059         | 0.436                  | 1.1            | 0.603          |
| sample5            | 0.452          | 2.608         | 1.012          | 0.688      | 0.47           | 3.525         | 0.568                  | 0.863          | 0.468          |
| sample6            | 0.514          | 0.955         | 2.048          | 1.532      | 0.591          | 0.923         | 1.264                  | 1.17           | 1.261          |
| sample7            | 0.493          | 2.496         | 0.62           | 0.874      | 0.527          | 4.063         | 0.592                  | 0.802          | 0.772          |
| sample8            | 0.428          | 1 042         | 1 521          | 2 504      | 0.241          | 0.957         | 0.51                   | 1 001          | 1.57           |
| sample9            | 0.337          | 3.25          | 0.513          | 0.65       | 0.254          | 5.19          | 0.446                  | 0.813          | 0.12           |
| Randommi           | nde Standardi  | ization BGsmn | oints=5 PEAK   |            |                |               |                        |                |                |
| ( anaonini         | [111]          | [200]         | [220]          | [311]      | [222]          | [400]         | [331]                  | [420]          | [422]          |
| random             | 10             | 1.0           | 10             | 10         | 10             | 1 0           | 10                     | 10             | 10             |
| sample1            | 0.193          | 1.53          | 1.0            | 3 255      | 0.143          | 1.666         | 0.402                  | 1.0            | 0.971          |
| sample?            | 0.178          | 0.783         | 2.817          | 3 901      | 0.140          | 0.561         | 0.332                  | 1.471          | 1.695          |
| sample3            | 0.170          | 3 4 5 4       | 0.74           | 0.957      | 0.112          | 5 457         | 0.253                  | 0.849          | n 744          |
| sample/            | 0.012          | 2.645         | 1.836          | 1 169      | 0.042          | 3,678         | 0.453                  | 1 197          | 0.744          |
| sample5            | 0.001          | 2.040         | n 994          | 0.677      | 0.11           | 232           | 0.433<br>0.479         | 0.718          | 0.700<br>0.469 |
| sample6            | 0.400          | 1 132         | 2.204          | 1.505      | 0.401          | 0.805         | 1 003                  | 0.710          | 1 151          |
| sampico<br>sample7 | 0.015          | 2.461         | 2.2<br>0.582   | n 947      | 0.420          | 3 583         | 0.588                  | 0.000<br>n 9n9 | n aga          |
| sampic7            | 0.405          | 1 168         | 1 659          | 2 748      | 0.020          | 0.000         | 0.526                  | 1 1 1          | 1 501          |
| sampico            | 0.400          | 3.033         | П.000<br>П.И9И | 2.740      | 0.00           | 0.92<br>4 029 | 0.020                  | 1.058          | 0.183          |
| Sampico            | 0.010          | 0.000         | 0.404          | 0.70       | 0.210          | 4.020         | 0.404                  | 1.000          | 0.100          |
|                    | <b>1</b>       |               |                |            |                |               |                        |                |                |
| Retiomode          | e Standardizat | ion BGsmpoin  | its=5 PEAK     |            |                |               |                        |                |                |
|                    | [111]          | [200]         | [220]          | [311]      | [222]          | [400]         | [331]                  | [420]          | [422]          |
| random             | 46.777         | 20.573        | 9.962          | 9.767      | 2.89           | 1.163         | 3.497                  | 2.993          | 2.373          |
| sample1            | 9.049          | 31.481        | 17.373         | 31.801     | 0.415          | 1.938         | 1.409                  | 4.223          | 2.306          |
| sample2            | 8.34           | 16.11         | 28.065         | 38.106     | 0.324          | 0.653         | 1.164                  | 3.208          | 4.025          |
| sample3            | 0.58           | 71.071        | 7.376          | 9.305      | 0.121          | 6.348         | 0.885                  | 2.543          | 1.766          |
| sample4            | 4.283          | 54.418        | 18.291         | 11.419     | 0.318          | 4.279         | 1.587                  | 3.585          | 1.816          |
| sample5            | 21.691         | 52.812        | 9.903          | 6.615      | 1.334          | 2.699         | 1.678                  | 2.15           | 1.114          |
| sample6            | 28.958         | 23.291        | 21.924         | 14.701     | 1.229          | 0.937         | 3.51                   | 2.713          | 2.733          |
| sample7            | 21.477         | 50.636        | 5.799          | 9.259      | 1.527          | 4.169         | 2.057                  | 2.722          | 2.349          |
| sample8            | 21.827         | 24.035        | 16.536         | 26.842     | 0.956          | 1.07          | 1.84                   | 3.325          | 3.565          |
| sample9            | 14.93          | 62.4          | 4.925          | 7.139      | 0.616          | 4.688         | 1.694                  | 3.168          | 0.435          |
|                    | Standardizati  | on BGsmnoint  | S=5 PFAK       |            |                |               |                        |                |                |
|                    | [111]          | [200]         | [220]          | [311]      | [222]          | [400]         | [331]                  | [420]          | [422]          |
| random             | 1 085          | 1.035         | 0.936          | 0.885      | [222]<br>N 944 | 0.871         | 0.872                  | 0 789          | [722]<br>N 744 |
| sample1            | 0.21           | 1.585         | 1.632          | 2,883      | 0.135          | 1.451         | 0.351                  | 1 1 1 4        | 0.793          |
| sample?            | 0.21           | 0.811         | 2.637          | 3 454      | 0.100          | 0.489         | 0.001                  | 0.846          | 1 262          |
| sample3            | 0.013          | 3 578         | 0.693          | 0.404      | 0.100          | 4 753         | 0.20                   | 0.67           | 0.553          |
| sample4            | 0.099          | 2 739         | 1 718          | 1.035      | 0.000          | 3 204         | 0.396                  | 0.945          | 0.569          |
| sample5            | 0.503          | 2.658         | 0.93           | 0.599      | 0.436          | 2.02          | 0.000<br>N <u>4</u> 18 | 0.540          | 0.000          |
| sample6            | 0.000          | 1 172         | 2.06           | 1 332      | 0.400          | 0.701         | 0.476                  | 0.007          | 0.857          |
| sample7            | 0.012          | 2 549         | 0.544          | 0.839      | 0.401          | 3 121         | 0.513                  | 0.718          | 0.007          |
| sample8            | 0.506          | 1.040         | 1 553          | 2.433      | 0.312          | 0.801         | 0.010                  | 0.877          | 1 118          |
| Sampico            | 11.11.00       |               |                | 2 <b>H</b> | 11.11.2        |               |                        |                |                |
| sample9            | 0.300<br>0.346 | 3 141         | 0.462          | 0.647      | 0.012          | 3.51          | 0.400<br>0.422         | 0.835          | 0.136          |

#### 機能追加

| e PrometoDivis                                  | sionProfile Condition initialize Help                   |                     |
|-------------------------------------------------|---------------------------------------------------------|---------------------|
| Mode                                            | - Material                                              |                     |
| Rando                                           | InverseResultDisplay 1.01T[19/09/30] by CTR             |                     |
| RandomSelect(divi<br><sub>E</sub> MeasureData — | InputFile                                               |                     |
| <b>2</b>                                        | C:\CTR\DATA\Profile-Inverse\Aluminum\NEWFILE\result.txt | •                   |
| lata select(ASC) -                              | ListDisp                                                |                     |
| Dir                                             | Comment                                                 |                     |
| <b>2</b>                                        | C:\CTR\DATA\Profile-Inverse\Aluminum\NEWFILE\result.txt | evious Next         |
| Files                                           | Copyfile Display                                        | EVA-H18 DISP        |
| ackgound                                        |                                                         |                     |
| Smoothing poi                                   | nts 1 Integration · O Execution                         | Salc Disp           |
|                                                 |                                                         | nverseResultDisplay |

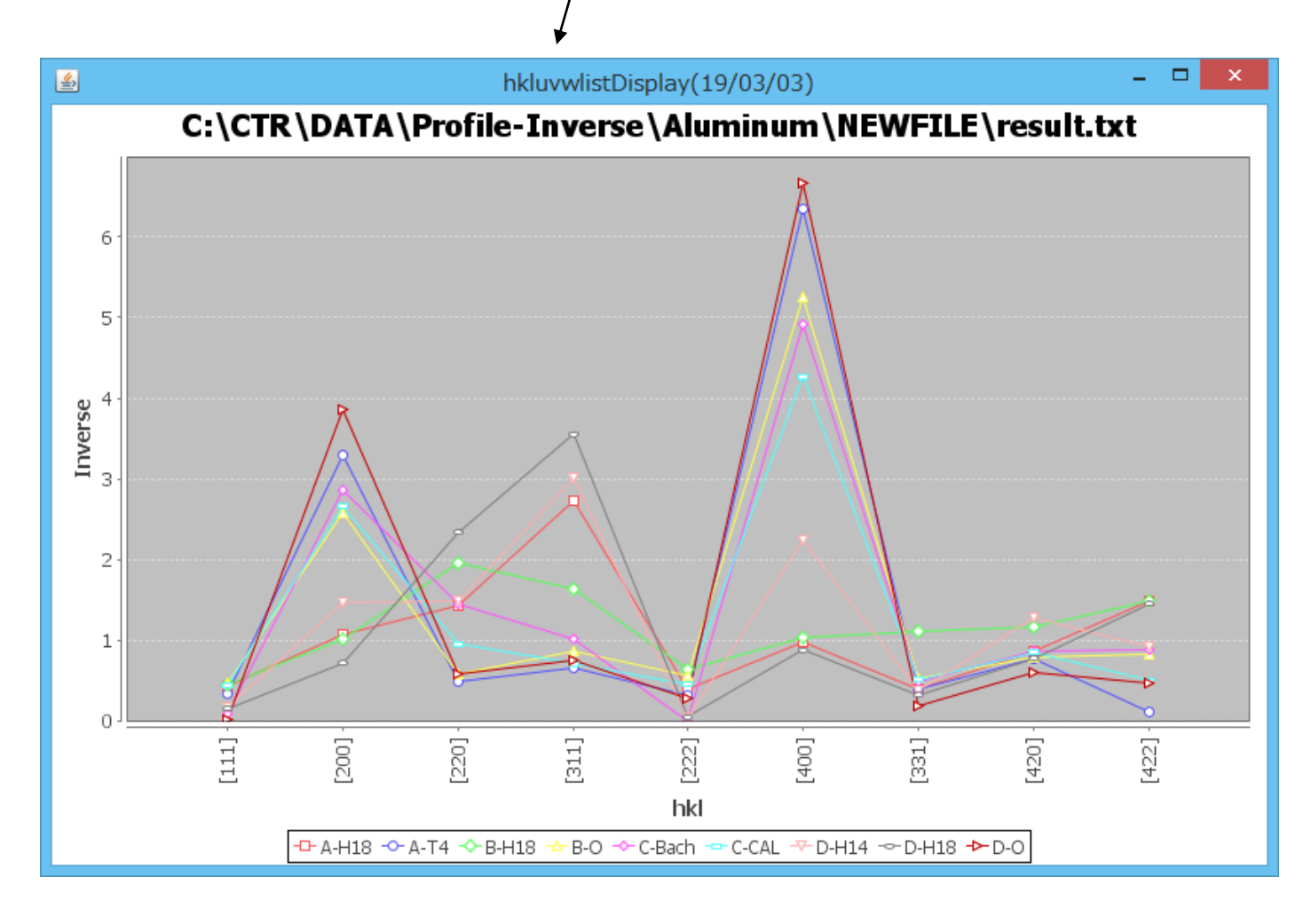

Hexagonal の場合方位[hkl]が面(hkl)に変わります。

計算結果は入力データと同じディレクトリにr e s u l t . t x t として作成されている。 E x c e l で読み込み

| 🖭 re | esult    |             |              |            |       |       |       |       |       |       |  |
|------|----------|-------------|--------------|------------|-------|-------|-------|-------|-------|-------|--|
|      | A        | В           | С            | D          | Е     | F     | G     | Н     | Ι     | J     |  |
| 1    | Randommo | de Standard | dization BGs | smpoints=5 | PEAK  |       |       |       |       |       |  |
| 2    |          | [111]       | [200]        | [220]      | [311] | [222] | [400] | [331] | [420] | [422] |  |
| 3    | random   | 1           | 1            | 1          | 1     | 1     | 1     | 1     | 1     | 1     |  |
| 4    | sample1  | 0.193       | 1.53         | 1.743      | 3.255 | 0.143 | 1.666 | 0.402 | 1.411 | 0.971 |  |
| 5    | sample2  | 0.178       | 0.783        | 2.817      | 3.901 | 0.112 | 0.561 | 0.332 | 1.071 | 1.695 |  |
| 6    | sample3  | 0.012       | 3.454        | 0.74       | 0.952 | 0.042 | 5.457 | 0.253 | 0.849 | 0.744 |  |
| 7    | sample4  | 0.091       | 2.645        | 1.836      | 1.169 | 0.11  | 3.678 | 0.453 | 1.197 | 0.765 |  |
| 8    | sample5  | 0.463       | 2.567        | 0.994      | 0.677 | 0.461 | 2.32  | 0.479 | 0.718 | 0.469 |  |
| 9    | sample6  | 0.619       | 1.132        | 2.2        | 1.505 | 0.425 | 0.805 | 1.003 | 0.906 | 1.151 |  |
| 10   | sample7  | 0.459       | 2.461        | 0.582      | 0.947 | 0.528 | 3.583 | 0.588 | 0.909 | 0.989 |  |
| 11   | sample8  | 0.466       | 1.168        | 1.659      | 2.748 | 0.33  | 0.92  | 0.526 | 1.11  | 1.501 |  |
| 12   | sample9  | 0.319       | 3.033        | 0.494      | 0.73  | 0.213 | 4.029 | 0.484 | 1.058 | 0.183 |  |
| 13   |          |             |              |            |       |       |       |       |       |       |  |
| 14   |          |             |              |            |       |       |       |       |       |       |  |

#### 6. 逆極点図の表示

## 計算結果

| 🏄 TextDis | splay 1.11S C | ÷¥CTR¥DATA      | ¥Profile-Inve | rse¥NEWFILE¥ | result.txt |        |       |       |
|-----------|---------------|-----------------|---------------|--------------|------------|--------|-------|-------|
| File Help |               |                 |               |              |            |        |       |       |
| Randomm   | ode BGsmpoi   | ints=3 Integrat | ion           |              |            |        |       |       |
|           | [111]         | [200]           | [220]         | [311]        | [222]      | [400]  | [331] | [420] |
| A-H18     | 0.575         | 1.409           | 1.914         | 3.413        | 0.375      | 1.42   | 0.584 | 1.136 |
| A-T4      | 0.379         | 3.562           | 0.559         | 0.74         | 0.296      | 6.933  | 0.462 | 0.835 |
| B-H18     | 0.293         | 0.654           | 1.268         | 1.065        | 0.345      | 0.538  | 0.693 | 0.748 |
| B-0       | 0.474         | 2.519           | 0.571         | 0.87         | 0.577      | 5.098  | 0.495 | 0.782 |
| C-Bach    | 0.161         | 4.836           | 2.509         | 1.737        | 0.151      | 8.229  | 0.861 | 1.438 |
| C-CAL     | 0.851         | 5.058           | 1.84          | 1.38         | 0.839      | 8.156  | 1.036 | 1.541 |
| D-H14     | 0.222         | 1.85            | 1.895         | 3.798        | 0.064      | 2.749  | 0.527 | 1.613 |
| D-H18     | 0.21          | 0.907           | 3.033         | 4.515        | 0.062      | 0.995  | 0.42  | 0.96  |
| D-0       | 0.046         | 8.341           | 1.278         | 1.656        | 0.204      | 14.521 | 0.475 | 1.289 |
|           |               |                 |               |              |            |        |       |       |

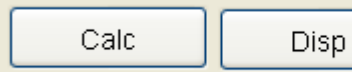

# Disp で InverseDisplay にデータがわたり

| InverseDisplay 1.02YT[14/10/31] by CTR                                                           |                     |
|--------------------------------------------------------------------------------------------------|---------------------|
| File Help Inverse[hkl] Other                                                                     |                     |
| ODF<br>□ LaboTex □ popLA □ StdODF ND                                                             |                     |
| C:\CTR\DATA\Profile-Inverse\NEWFILE\result.txt     A-H18     A-H18     A-H18     A-H18     A-H18 | <ul><li>✓</li></ul> |
| B-H18<br>B-H18<br>B-H18<br>B-H18<br>B-O<br>C-Bach<br>C-Bach<br>C-CAL                             | ≣                   |
| WindowsWidth     800     Image: Disp Intens. Random Level     0     [hki] InteD-H14       D-H18  | <u> </u>            |

2 D表示

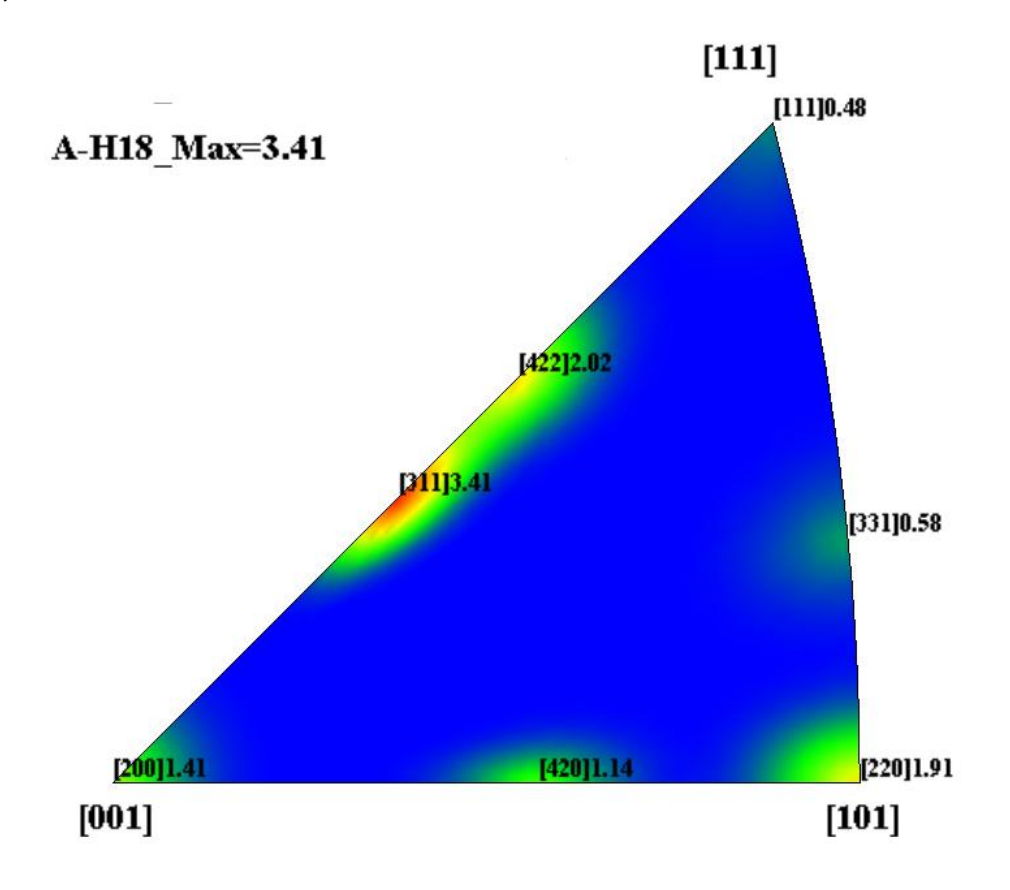

3 D表示

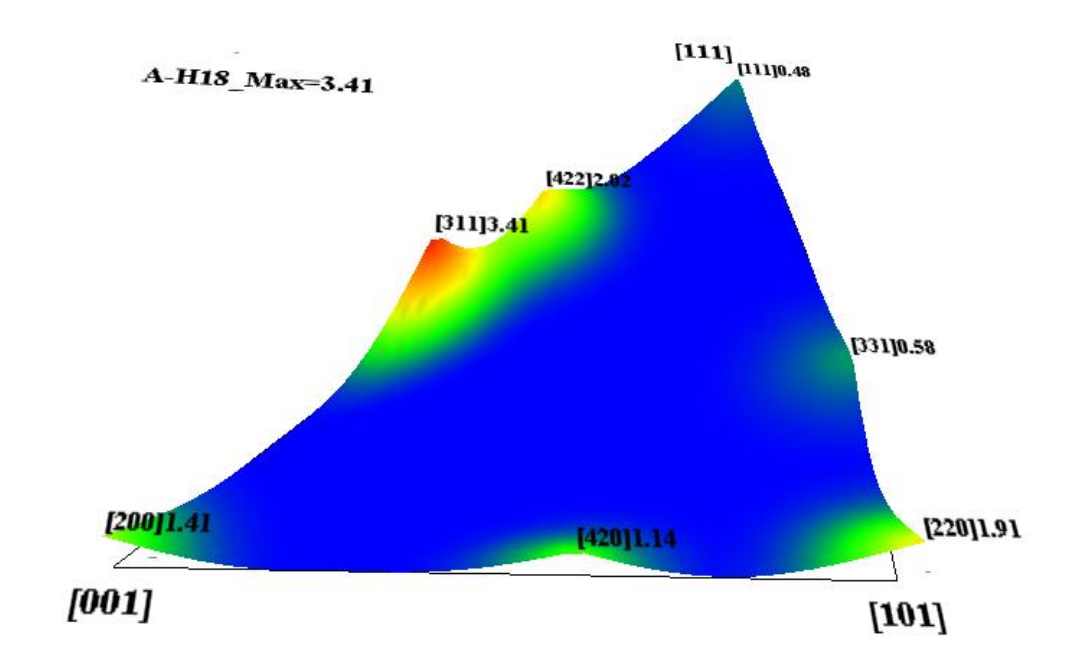

| 3D表示しない場合                                                    |                |
|--------------------------------------------------------------|----------------|
| Marken InverseDisplay 1.14T[21X08/31] by CTR                 | – 🗆 X          |
| File Help Inverse[hkl] Other Average OFF Dataexpand OFF      |                |
|                                                              |                |
| LaboTex popLA StdODF ND TexTools Other                       |                |
|                                                              |                |
| C:\CTR\work\CreateProfile\ASC\NEWFILE\result.txt             | ~              |
|                                                              |                |
| Max level 1.97 2D - 3D Max-value(Max 1.0) 0.15 Data Disp     | List Dsiplay   |
| WindowsWidth 800 Disp Intens. Random Level 0.1 [hkl] Intens. | InverseDsiplay |
| ⊠ 3DWhite                                                    | ContourDisplay |
|                                                              |                |

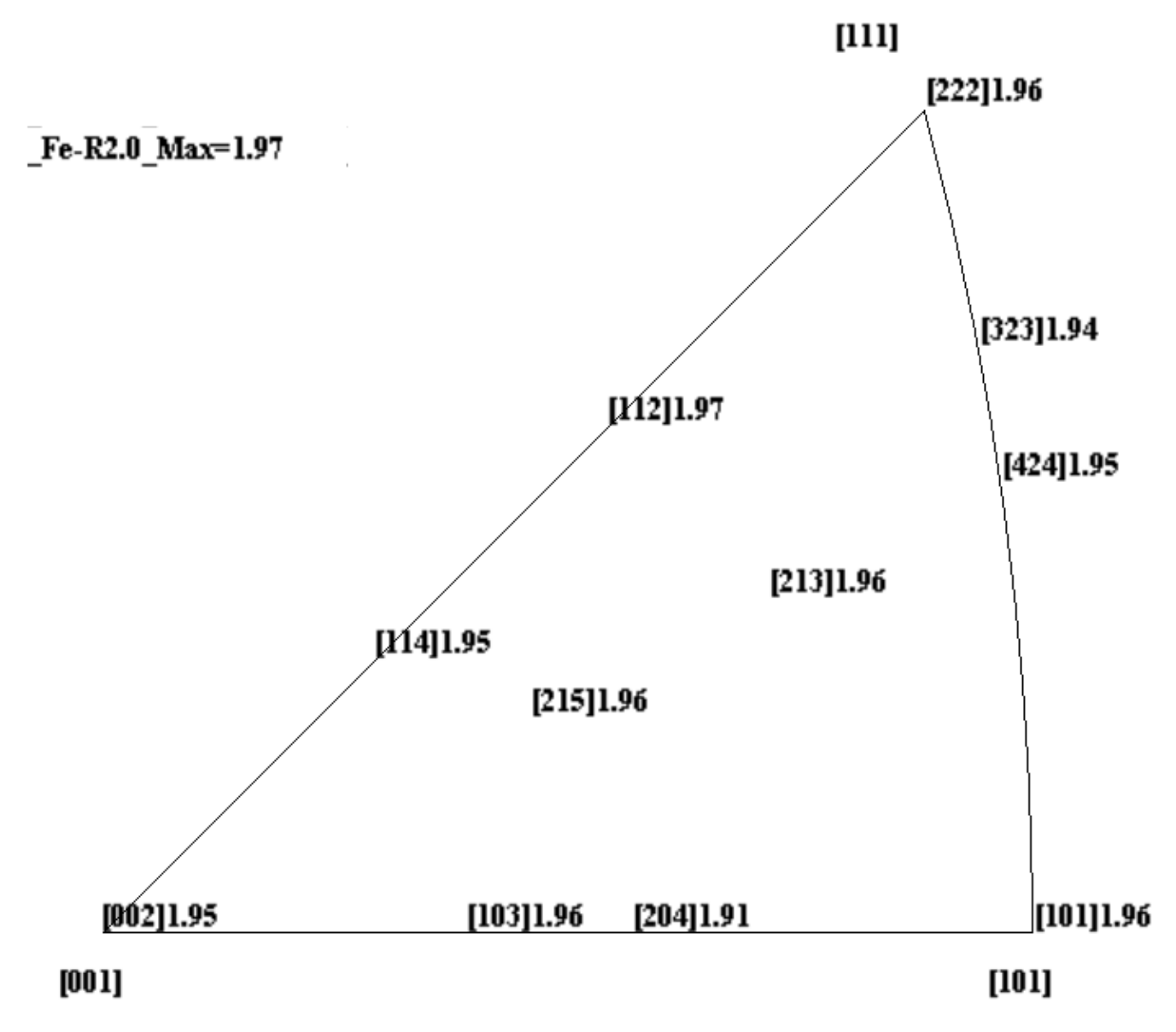

数値のみの表示

7. Lotgering Method 1軸配向評価方法として使われている方法である。 C軸配向の場合 f = (p-p0) / (1-p0) p0=∑Io(001) /∑I0(hkl) p=∑I (001) /∑I (hkl)

p 0は無配向サンプルのX線回折強度(I0)を用いる
 p は配向サンプルのX線回折強度(I)を用いる
 f をロットゲーリングファクタと呼ばれている。
 最大値は1.0であり、randomより弱いとマイナスの値になる。
 試しに1軸配向ではないTi拍膜に応用してみます。

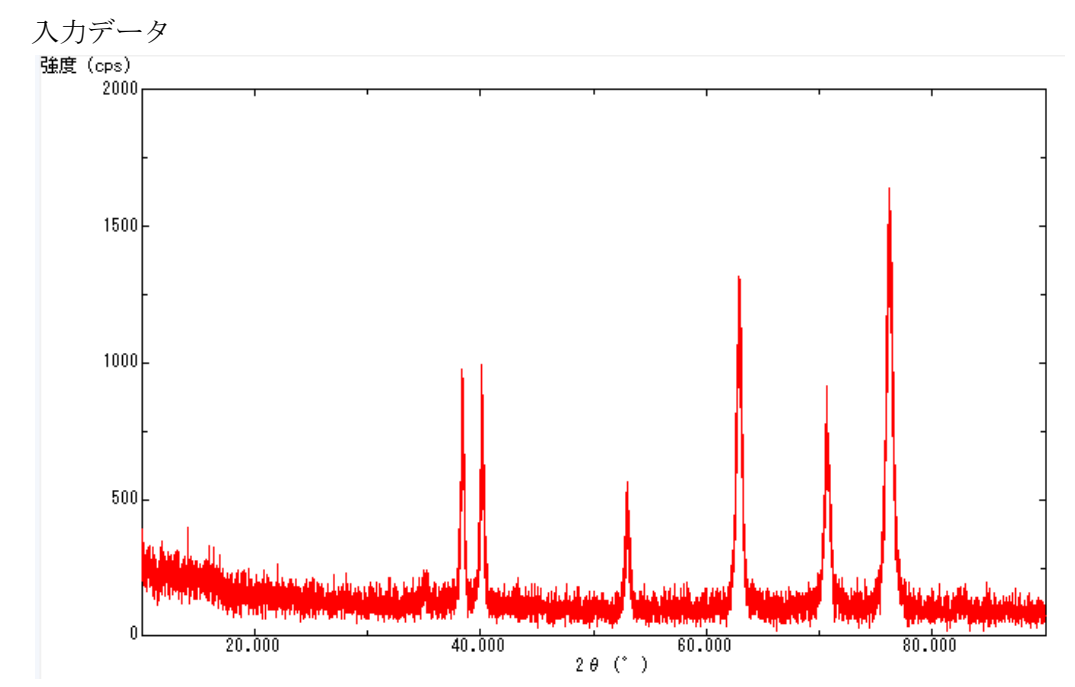

ProfiletoDeivisionProfile ソフトウエアで分割

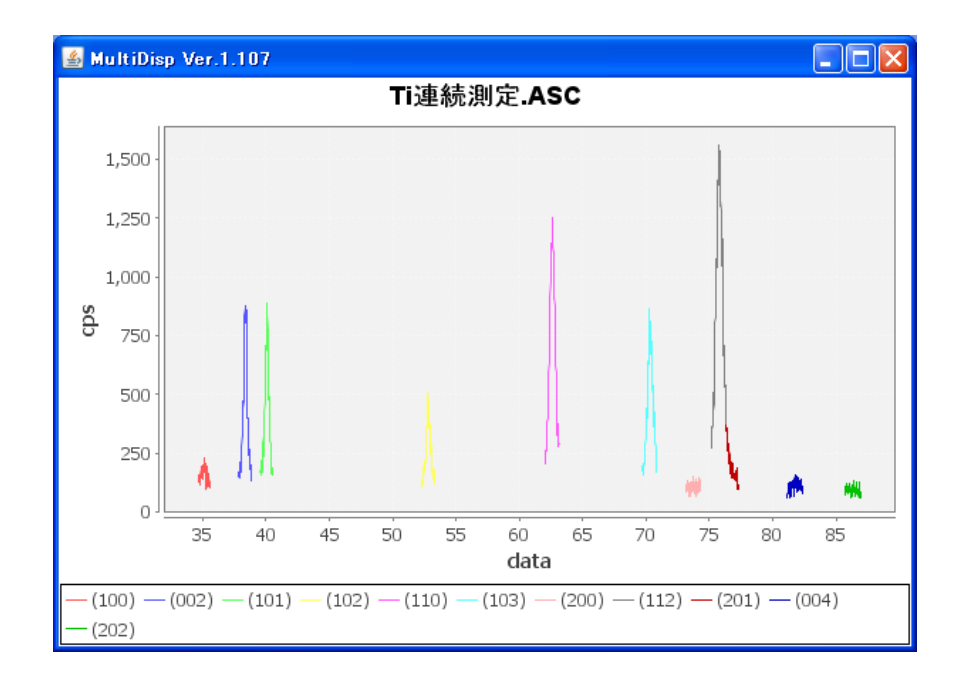

## InverseAllで読み込む

| S InverseAll 1.07YT[14/10/31] by CTR                    |                                                                                                |      |
|---------------------------------------------------------|------------------------------------------------------------------------------------------------|------|
| File ProfiletoDivisionProfile Condition initialize Help |                                                                                                |      |
|                                                         | Material alpha_hcp-Ti LIst                                                                     |      |
| RandomSelect(division ASC)                              | Disp                                                                                           |      |
| Data select(ASC)                                        | Asc files number<br>1 List Previous<br>SelectFile<br>T:\DOC-資料\Ti-Lotgering\NEWFILE\Ti連続測定.ASC | Next |
| Smoothing points 3                                      | Standardization     Standardization     Calc     Disp                                          |      |

Calcで

| ethod Stand   | ardization BG                                                             | smpoints=3 PB                                                                                                    | EAK                                                                                                    |                                                                                                    |                                                                                                    |                                                                                                    |                                                                                                    |                                                                                                    |
|---------------|---------------------------------------------------------------------------|----------------------------------------------------------------------------------------------------|----------------------------------------------------------------------------------------------------|----------------------------------------------------------------------------------------------------|----------------------------------------------------------------------------------------------------|----------------------------------------------------------------------------------------------------|----------------------------------------------------------------------------------------------------|----------------------------------------------------------------------------------------------------|
| (100)         | (002)                                                                     | (101)                                                                                                    | (102)                                                                                                    | (110)                                                                                                    | (103)                                                                                                    | (200)                                                                                                    | (112)                                                                                                    | (201)                                                                                                    |
| -0.1          | 0.027                                                                     | -0.532                                                                                                    | 0.015                                                                                                    | 0.15                                                                                                    | 0.076                                                                                                    | 0.0020                                                                                                    | 0.195                                                                                                    | -0.037                                                                                                    |
| nver          | seでは                                                                      |                                                                                                    |                                                                                                    |                                                                                                    |                                                                                                    |                                                                                                    |                                                                                                    |                                                                                                    |
| itandardizati | on BGsmpoint                                                              | ts=3 PEAK                                                                                                    |                                                                                                    |                                                                                                    |                                                                                                    |                                                                                                    |                                                                                                    |                                                                                                    |
| (100)         | (002)                                                                     | (101)                                                                                                    | (102)                                                                                                    | (110)                                                                                                    | (103)                                                                                                    | (200)                                                                                                    | (112)                                                                                                    | (201)                                                                                                    |
| 0.173         | 1.284                                                                     | 0.326                                                                                                    | 1.281                                                                                                    | 3.08                                                                                                    | 2.104                                                                                                    | 1.081                                                                                                    | 3.699                                                                                                    | 0.176                                                                                                    |
|               | ethod Stand<br>(100)<br>-0.1<br>n v e r<br>tandardizati<br>(100)<br>0.173 | ethod Standardization BG<br>(100) (002)<br>-0.1 0.027<br>nverseでは<br>tandardization BGsmpoint<br>(100) (002)<br>0.173 1.284 | ethod Standardization BGsmpoints=3 Pf<br>(100) (002) (101)<br>-0.1 0.027 -0.532<br>nverseでは<br>tandardization BGsmpoints=3 PEAK<br>(100) (002) (101)<br>0.173 1.284 0.326 | ethod Standardization BGsmpoints=3 PEAK<br>(100) (002) (101) (102)<br>-0.1 0.027 -0.532 0.015<br>nverseでは<br>tandardization BGsmpoints=3 PEAK<br>(100) (002) (101) (102)<br>0.173 1.284 0.326 1.281 | ethod Standardization BGsmpoints=3 PEAK<br>(100) (002) (101) (102) (110)<br>-0.1 0.027 -0.532 0.015 0.15<br>nverseでは<br>tandardization BGsmpoints=3 PEAK<br>(100) (002) (101) (102) (110)<br>0.173 1.284 0.326 1.281 3.08 | ethod Standardization BGsmpoints=3 PEAK<br>(100) (002) (101) (102) (110) (103)<br>-0.1 0.027 -0.532 0.015 0.15 0.076<br>n verseでは<br>tandardization BGsmpoints=3 PEAK<br>(100) (002) (101) (102) (110) (103)<br>0.173 1.284 0.326 1.281 3.08 2.104 | ethod Standardization BGsmpoints=3 PEAK<br>(100) (002) (101) (102) (110) (103) (200)<br>-0.1 0.027 -0.532 0.015 0.15 0.076 0.0020<br>n verseでは<br>tandardization BGsmpoints=3 PEAK<br>(100) (002) (101) (102) (110) (103) (200)<br>0.173 1.284 0.326 1.281 3.08 2.104 1.081 | ethod Standardization BGsmpoints=3 PEAK<br>(100) (002) (101) (102) (110) (103) (200) (112)<br>-0.1 0.027 -0.532 0.015 0.15 0.076 0.0020 0.195<br>n verseでは<br>tandardization BGsmpoints=3 PEAK<br>(100) (002) (101) (102) (110) (103) (200) (112)<br>0.173 1.284 0.326 1.281 3.08 2.104 1.081 3.699 |

逆極点でrandomレベル1.0より低いとロットゲーリングファクタはマイナスになります。

測定範囲がICDDより狭い場合(Ver1.10まで、1.11で修正)

例えば

A-Iron-Measure-IntegralDataDISP

| Cubic  |       |   |       |        |        |
|--------|-------|---|-------|--------|--------|
| 2.8664 | (1.0) |   |       |        |        |
| 2.8664 | (1.0) |   |       |        |        |
| 2.8664 | (1.0) |   |       |        |        |
| 90.0   |       |   |       |        |        |
| 90.0   |       |   |       |        |        |
| 90.0   |       |   |       |        |        |
| 0.7093 |       |   |       |        |        |
| 12     |       |   |       |        |        |
| 1      | 1     | 0 | 100.0 | 2.0269 | 20.155 |
| 2      | 0     | 0 | 17.53 | 1.4332 | 28.654 |
| 2      | 1     | 1 | 27.85 | 1.1702 | 35.284 |
| 2      | 2     | 0 | 7.8   | 1.0134 | 40.969 |
| 3      | 1     | 0 | 9.97  | 0.9064 | 46.066 |
| 2      | 2     | 2 | 9.39  | 0.8275 | 50.758 |
| 3      | 2     | 1 | 8.33  | 0.7661 | 55.154 |
| 4      | 1     | 1 | 3.62  | 0.6756 | 63.327 |
| 4      | 2     | 0 | 1.81  | 0.6409 | 67.19  |
| 3      | 3     | 2 | 1.57  | 0.6111 | 70.947 |
| 5      | 2     | 1 | 1.62  | 0.5233 | 85.325 |
| 4      | 4     | 2 | 0.78  | 0.4777 | 95.866 |
|        |       |   |       |        |        |

このデータに対し、測定データが、110->220の場合

C:¥CTR¥work¥MYICDD のデータをcopyしファイル名を変更し作成してください。

以下は12本から6本に変更したで一たを追加しました。

A-Iron-Measure6-IntegralDataDISP

| Cubic  |       |   |       |        |        |
|--------|-------|---|-------|--------|--------|
| 2.8664 | (1.0) |   |       |        |        |
| 2.8664 | (1.0) |   |       |        |        |
| 2.8664 | (1.0) |   |       |        |        |
| 90.0   |       |   |       |        |        |
| 90.0   |       |   |       |        |        |
| 90.0   |       |   |       |        |        |
| 0.7093 |       |   |       |        |        |
| 6      |       |   |       |        |        |
| 1      | 1     | 0 | 100.0 | 2.0269 | 20.155 |
| 2      | 0     | 0 | 17.53 | 1.4332 | 28.654 |
| 2      | 1     | 1 | 27.85 | 1.1702 | 35.284 |
| 2      | 2     | 0 | 7.8   | 1.0134 | 40.969 |
| 3      | 1     | 0 | 9.97  | 0.9064 | 46.066 |
| 2      | 2     | 2 | 9.39  | 0.8275 | 50.758 |

#### 8. Peak&FWHM に関して

InverseDisplay で3D表示や等高線表示を行っているが、計算による方位分布の広がりは内部で FWHM=10deg として、各方位に対し Gauss 関数で広がりを近似していた。

 $\theta/\theta$ プロファイルから、最大強度(Peak)と積分強度を計算しているが、Ver1.16以降、

Peak&FWHM モードを追加し InverseDispay で固定していた FWHM を可変して表示できる様に した。表示できる InverseDisplay は Ver1.16 以降とします。

FWHMは、積分強度./最大強度\*2/3としています。

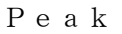

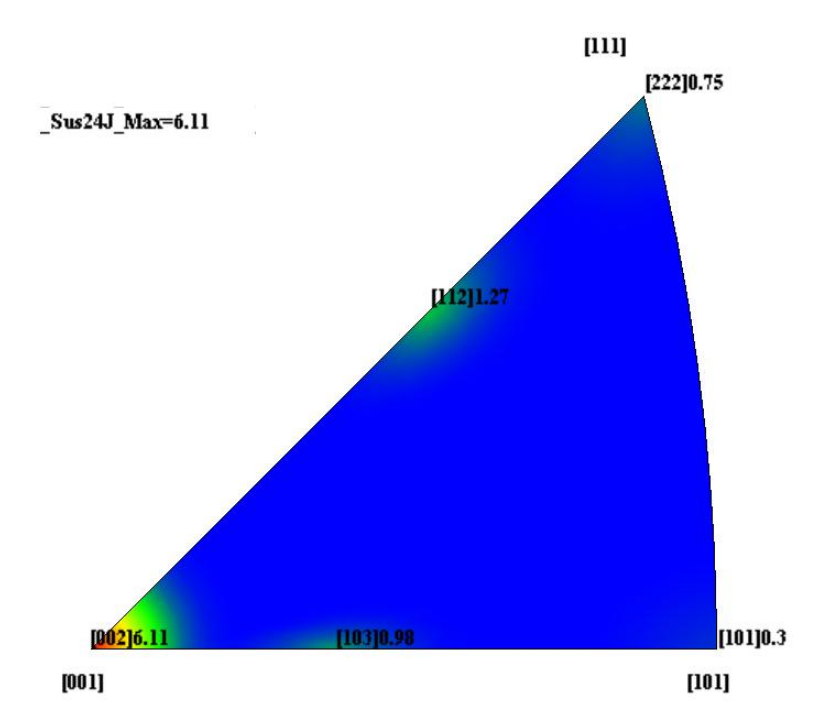

Peak&FWHM

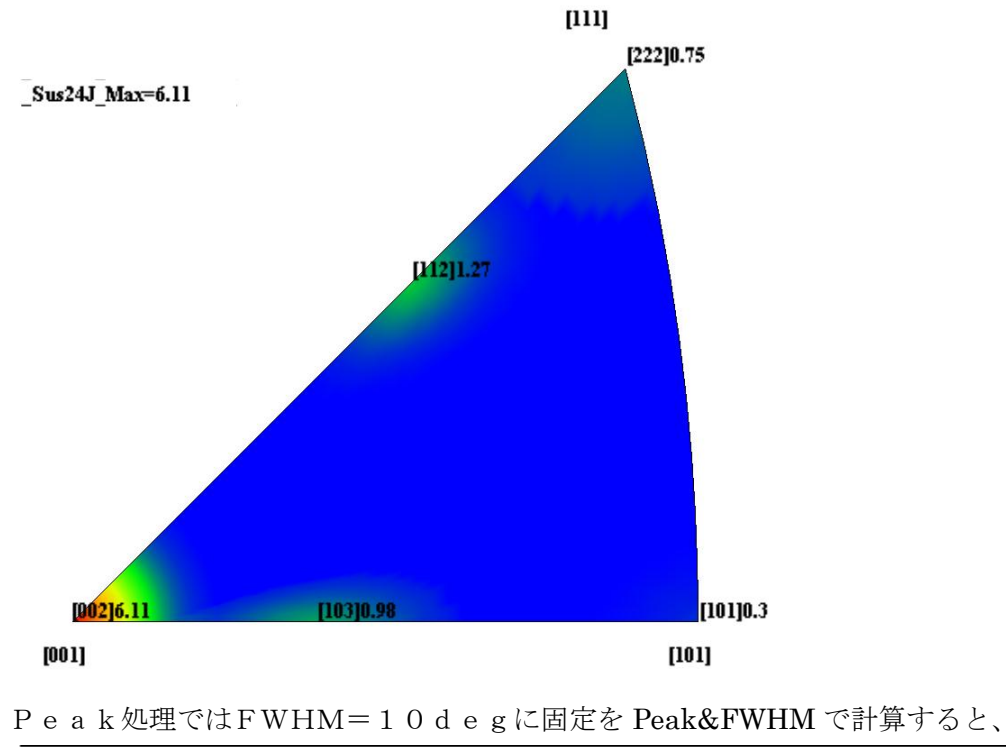

Sus24J 8.49 11.159 11.984 16.029 21.544 20.287